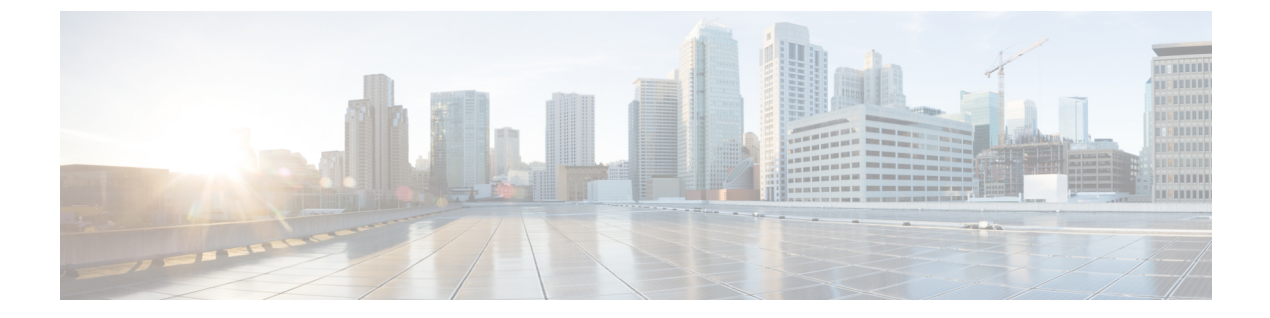

# トランクの設定

- SIP トランクの概要 (1ページ)
- SIP トランクの前提条件 (1ページ)
- SIP トランクの設定タスク フロー (2ページ)
- SIP トランクの連携動作および制限 (5ページ)
- •H.323 トランクの概要 (6ページ)
- •H.323 トランクの前提条件 (8ページ)
- •H.323 トランクの設定 (8ページ)

## SIPトランクの概要

コール制御シグナリング用に SIP を展開する場合、SIP ゲートウェイ、SIP プロキシ サーバ、 Unified Communications アプリケーション、会議ブリッジ、リモート クラスタ、または Session Management Edition などの外部デバイスに Cisco Unified Communications Manager を接続するた めの SIP トランクを設定します。

Cisco Unified CM Administration の内部で、[SIP Trunk Configuration] ウィンドウには、Cisco Unified Communications Manager が SIP コールの管理に使用する SIP シグナリング設定が含まれ ています。

1 つの SIP トランクに、IPv4 または IPv6 のアドレッシング、完全修飾ドメイン名、または単一の DNS SRV レコードを使用して、最大 16 個の異なる宛先アドレスを割り当てることができます。

## SIP トランクの前提条件

SIP トランクを設定する前に、次の操作を実行してください。

- トランク接続を理解できるようにネットワークトポロジを計画します。
- ・トランクを接続するデバイスと、それらのデバイスが SIP を実装する方法を理解している ことを確認します。

- トランク用にデバイスプールが設定されていることを確認します。
- トランクに IPv6 を展開する場合は、クラスタ全体のエンタープライズパラメータを使用 するか、トランクに適用できる共通のデバイス設定をしようして、トランクのアドレッシング設定を指定する必要があります。
- トランクを使用するアプリケーションにSIPの相互運用性の問題がある場合は、デフォルトのSIP正規化または透過性スクリプトの使用が必要になる場合があります。デフォルトのスクリプトのいずれも要件に合わない場合は、独自のスクリプトを作成できます。カスタマイズされたSIP正規化および透過性スクリプトの作成の詳細については、『Cisco Unified Communications Manager 機能設定ガイド』を参照してください。

# SIP トランクの設定タスク フロー

SIP トランクをセットアップするには、この手順を実行します。

### 手順

|       | コマンドまたはアクション                          | 目的                                                                   |
|-------|---------------------------------------|----------------------------------------------------------------------|
| ステップ1 | SIP プロファイルの設定 (2 ページ)                 | SIP トランクに適用する共通の SIP 設定<br>項目を指定します。                                 |
| ステップ2 | SIP トランク セキュリティ プロファイ<br>ルの設定 (3 ページ) | TLSシグナリングまたはダイジェスト認<br>証などのセキュリティ設定を使用して、<br>セキュリティプロファイルを設定しま<br>す。 |
| ステップ3 | SIP トランクの設定 (4 ページ)                   | SIPトランクをセットアップして、その<br>トランクにSIPプロファイルとセキュリ<br>ティプロファイルを適用します。        |

### SIP プロファイルの設定

共通 SIP 設定を使用して SIP プロファイルを設定するには、この手順を使用します。設定した SIP プロファイルは、このプロファイルを使用する SIP デバイスおよびトランクに割り当てる ことができます。

### 手順

- ステップ1 Cisco Unified CM Administration から、[デバイス(Device)]>[デバイスの設定(Device Settings)]>[SIPプロファイル(SIP Profile)]を選択します。
- ステップ2 次のいずれかの手順を実行します。

- 既存のプロファイルを編集するには、[検索(Find)]をクリックし、SIP プロファイルを 選択して既存のプロファイルを編集します。
- ・新しいプロファイルを作成するには、[新規追加(Add New)]をクリックします。
- ステップ3 SIP電話とトランクで IPv4 と IPv6 のスタックをサポートする場合は、[ANATの有効化(Enable ANAT)]チェックボックスをオンにします。
- **ステップ4** SDP の相互運用性を解決するために SDP 透過性プロファイルを割り当てる場合は、[SDP透過 性プロファイル (SDP Transparency Profile)]ドロップダウン リストから割り当てます。
- ステップ5 SIP の相互運用性の問題を解決するために正規化スクリプトまたは透過性スクリプトを割り当 てる場合は、[正規化スクリプト (Normalization Script)]ドロップダウン リストからスクリプ トを選択します。
- ステップ6 (任意) Cisco の統合された境界要素を越えてコールをルーティングする必要がある場合は、 グローバルダイヤルプランのレプリケーション展開について、[ILS で学習した場合の通知先 ルート文字列の送信] チェックボックスをオンにします。
- ステップ7 [SIPプロファイルの設定(SIP Profile Configuration)]ウィンドウで、残りのフィールドを入力 します。フィールドと設定オプションの詳細については、オンライン ヘルプを参照してくだ さい。
- ステップ8 [保存(Save)]をクリックします。

### SIP トランク セキュリティ プロファイルの設定

セキュリティ設定を使用してSIP中継セキュリティプロファイルを構成し、要約アイデンティ ティ認証やトップドメイン名システムシグナリング暗号化などを行う。プロファイルをSIPト ランクに割り当てると、トランクはセキュリティプロファイルの設定を取得します。

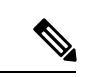

 (注) SIPトランクにSIPトランクのセキュリティプロファイルを割り当てない場合は、Cisco Unified Communications Managerは、デフォルトで、非セキュアプロファイルを割り当てます。

#### 手順

- ステップ1 Cisco Unified CM Administration から、[システム(System)]>[セキュリティ(Security)]> [SIPトランクのセキュリティプロファイル(SIP Trunk Security Profile)]を選択します。
- ステップ2 [新規追加] をクリックします。
- ステップ3 TLS を使用した SIP シグナリング暗号化を有効化するには、次の手順を実行します。
  - a) [デバイスのセキュリティモード (Device Security Mode)]ドロップダウンリストから、[暗 号化 (Encrypted)]を選択します。
  - b) [着信転送タイプ (Incoming Transport Type)]および[発信転送タイプ (Outgoing Transport Type)]のドロップダウンリストから、[TLS]を選択します。

- c) デバイスの認証で、[X.509のサブジェクト名(X.509 Subject Name)]フィールドで、X.509 証明書のサブジェクト名を入力します。
- d) [着信ポート (Incoming Port)]フィールドに、TLSリクエストを受信するポートを入力しま す。TLSのデフォルトは 5061 です。
- ステップ4 ダイジェスト認証を有効にするには、次の内容を実行します。
  - a) [ダイジェスト認証を有効化(Enable Digest Authentication)]チェックボックスをオンにします。
  - b) システムが新しいナンスを生成するまでの時間(秒数)を[ナンス有効時間(Nonce Validity Time)]に入力します。デフォルトは 600(10分)です。
  - c) アプリケーションのダイジェスト認証を有効にするには、[アプリケーションレベル認証を 有効化(Enable Application Level Authorization)]チェックボックスをオンにします。
- ステップ5 [SIP トランク セキュリティ プロファイルの設定(SIP Trunk Security Profile Configuration)] ウィンドウで追加フィールドを設定します。フィールドと設定オプションの詳細については、 オンライン ヘルプを参照してください。
- ステップ6 [保存] をクリックします。
  - (注) トランクが設定を使用するためには、そのプロファイルをトランク設定ウィンドウでト ランクに割り当てる必要があります。

### SIP トランクの設定

SIP トランクを設定するには、この手順を使用します。1つの SIP トランクには最大16 個の宛 先アドレスを割り当てることができます。

### 手順

- ステップ1 Cisco Unified CM Administration から、[デバイス (Device)]>[トランク (Trunk)]を選択しま す。
- ステップ2 [新規追加]をクリックします。
- ステップ3 [トランクタイプ(Trunk Type)]ドロップダウンリストから[SIPトランク(SIP Trunk)]を選択 します。
- ステップ4 [プロトコルタイプ (Protocol Type)]ドロップダウン リストから、導入環境に適した SIP トランクのタイプを選択し、[次へ (Next)]をクリックします。
  - •[なし(None)] (デフォルト)
  - ・[Call Control Discovery (コール制御検出)]
  - ・[クラスタ間のエクステンションモビリティ(Extension Mobility Cross Cluster)]
  - [Cisco Intercompany Media Engine]
  - •[IP マルチメディア システム サービス コントロール (IP Multimedia System Service Control)]

- **ステップ5** (オプション) このトランクに共通デバイス設定を適用する場合は、ドロップダウンリストから設定を選択します。
- **ステップ6** 暗号化されたメディアをトランクを介して送信する場合は、[SRTPを許可(SRTP Allowed)] チェックボックスをオンにします。
- **ステップ7** すべてのクラスタノードに対してトランクを有効化する場合は、[すべてのアクティブなUnified CMノードで実行(Run on All Active Unified CM Nodes)]チェックボックスをオンにします。
- **ステップ8** SIP トランクの宛先アドレスを設定します。
  - a) [宛先アドレス(Destination Address)]テキストボックスに、トランクに接続するサーバま たはエンドポイントの IPv4 アドレス、完全修飾ドメイン名、または DNS SRV レコードを 入力します。
  - b) トランクがデュアルスタックトランクの場合は、[宛先アドレス IPv6 (Destination Address IPv6)]テキストボックスに、トランクに接続するサーバまたはエンドポイントの IPv6 アドレス、完全修飾ドメイン名、または DNS SRV レコードを入力します。
  - c) 宛先が DNS SRV レコードの場合は、[宛先アドレスは SRV (Destination Address is an SRV)] チェック ボックスをオンにします。
  - d) 接続先を追加するには、[+] をクリックします。
- ステップ9 [SIP トランク セキュリティプロファイル (SIP Trunk Security Profile)] ドロップダウン リス ト ボックスから、このトランクに SIP トランク セキュリティプロファイルを割り当てます。 このオプションを選択しない場合は、非セキュア プロファイルが割り当てられます。
- ステップ10 [SIPプロファイル (SIP Profile)]ドロップダウン リストから、SIP プロファイルを割り当てます。
- **ステップ11** (任意) この SIP トランクに正規化スクリプトを割り当てる場合は、[正規化スクリプト (Normalization Script)]ドロップダウン リストから、割り当てるスクリプトを選択します。
- ステップ12 [Trunk Configuration]ウィンドウのその他のフィールドを設定します。フィールドと設定オプ ションの詳細については、オンライン ヘルプを参照してください。
- ステップ13 [保存 (Save)]をクリックします。

## SIP トランクの連携動作および制限

| 機能                                 | 説明                                                                                                    |
|------------------------------------|----------------------------------------------------------------------------------------------------|
| 複数のセキュア SIP ト<br>ランクを同じ宛先に接<br>続する | リリース 12.5(1) では、Cisco Unified Communications Manager は、同じ<br>宛先 IP アドレスと宛先ポート番号に対する複数のセキュア SIP トラ<br>ンクの設定をサポートします。これには、以下の新しい機能や利点<br>があります。 |
|                                    | <ul> <li>・帯域幅の最適化:緊急コール用に帯域幅が制限されないルートを<br/>提供します。</li> </ul>                                                                                 |
|                                    | <ul> <li>特定のリージョンまたはコーリング サーチ スペースの設定に基づく選択的ルーティング</li> </ul>                                                                                 |

| 機能                                                                                        | 説明                                                                                                    |
|-------------------------------------------------------------------------------------------|----------------------------------------------------------------------------------------------------|
| 複数の非セキュア SIP<br>トランクを同じ宛先に<br>接続する                                                        | 異なるリスニングポートを持つ複数の非セキュアSIPトランクが同じ<br>宛先またはポートを指している場合、通話中のINVITEでそのポート<br>が誤って使用される可能性があります。 したがって、通話は切断さ<br>れます。                                                                                                    |
| Unified Communications<br>Manager は SIP 180<br>Ringing の受信時に<br>SIP-UPDATE メッセー<br>ジを送信する | コールフローで「UPDATE」の値がサポートされている場合、SIPト<br>ランクは「183 Session Progress」後に「180 Ringing」を受信すると<br>「UPDATE」SIP メッセージを送信します。                                                                                                    |
| BFCP を使用したプレ<br>ゼンテーション共有                                                                 | <ul> <li>シスコのエンドポイント向けにプレゼンテーション共有を導入する場合は、すべての中継 SIP トランクの SIP プロファイルで [BFCPを使用したプレゼンテーション共有を許可 (Allow Presentation Sharing with BFCP)] チェックボックスがオンになっていることを確認します。</li> <li>(注)サードパーティ SIP エンドポイントの場合は、[電話の設定 (Phone Configuration)] ウィンドウでも同じチェックボック スがオンになっていることを確認してください。</li> </ul> |
| IX チャネル                                                                                   | <ul> <li>iX メディア チャネルを導入する場合は、すべての中継 SIP トランク<br/>でて使用される SIP プロファイルで [iXアプリケーションメディアを<br/>許可(Allow iX Application Media)]チェックボックスがオンになって<br/>いることを確認します。</li> <li>(注) 暗号化済の iX チャネルの詳細については、『Cisco Unified<br/>Communications Manager セキュリティガイド』を参照してく<br/>ださい。</li> </ul>              |
| 90日間の評価ライセン<br>ス                                                                          | 90日の評価期間を使用して実行している間、セキュアSIPトランクを<br>導入することはできません。セキュアSIPトランクを導入するには、<br>製品登録トークンで [エクスポート管理された機能を許可(Allow<br>export-controlled functionality)]を選択した Smart Software Manager ア<br>カウントにシステムを登録してある必要があります。                                                                                |

# H.323 トランクの概要

H.323 を導入している場合は、H.323 トランクがリモート クラスタと、ゲートウェイなどのその他のH.323 デバイスに接続を提供します。H.323 トランクは、Unified Communications Manager がクラスタ内通信でサポートする音声コーデックおよびビデオコーデックのほとんどをサポートします。ただし、広帯域音声および広帯域ビデオについてはサポートしません。H.323 トランクは、コール制御シグナリング用にH.225 プロトコルを使用し、メディアシグナリング用にH.245 プロトコルを使用します。

Cisco Unified CM Administration で、クラスタ間トランク(ゲートキーパー非制御)トランクタ イプとプロトコルオプションを使用して H.323 トランクを設定できます。

非ゲートキーパー H.323 導入環境の場合は、Unified Communications Manager が IP WAN 経由で コールできるように、リモート クラスタ内の各デバイス プールに個別のクラスタ間トランク を設定する必要があります。 クラスタ間トランクは、リモート デバイスの IPv4 アドレスまた はホスト名を静的に指定します。

単一のトランクには最大16件の宛先アドレスを設定できます。

#### クラスタ間トランク

2つのリモートクラスタ間にクラスタ間トランク接続を設定する場合は、一方のトランクが使用する宛先アドレスがリモートクラスタのトランクが使用するコール処理ノードと一致するように、クラスタごとにクラスタ間トランクを設定し、トランク設定を一致させる必要があります。次に例を示します。

- リモートクラスタトランクが[すべてのアクティブノードで実行(Run on all Active Nodes)]
   を使用する:リモートクラスタトランクは、コール処理とロードバランシングにすべてのノードを使用します。 ローカルクラスタ内から始まるローカルクラスタ間トランクでは、リモートクラスタ内の各サーバの IP アドレスまたはホスト名を追加します。
- リモートクラスタで[すべてのアクティブノードで実行(Run on all Active Nodes)]を使用しない:リモートクラスタトランクは、コール処理およびロードバランシング用にトランクのデバイスプールに割り当てられたUnified Communications Manager グループのサーバを使用します。ローカルのクラスタ間トランク設定では、リモートクラスタトランクのデバイスプールで使用されるUnified Communications Manager グループから各ノードのIPアドレスまたはホスト名を追加する必要があります。

### セキュアなトランク

H.323 トランクのセキュアなシグナリングを設定するには、トランクに IPSec を設定する必要 があります。詳細については、『Cisco Unified Communications Manager セキュリティガイド』 を参照してください。メディア暗号化を許可するようにトランクを設定するには、[トランク の設定(Trunk Configuration)]ウィンドウで [SRTP を許可する (SRTP allowed)] チェック ボックスをオンにします。

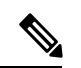

(注)

) ゲートキーパーは今では広く使用されていませんが、ゲートキーパー制御のトランクを使用す るようにH.323 導入を設定することもできます。ゲートキーパーが制御するトランクを設定す る方法の詳細については、『Cisco Unified Communications Manager アドミニストレーションガ イドリリース 10.0(1)』を参照してください。

# H.323 トランクの前提条件

「H-323」導入トポロジーを計画します。クラスタ間のトランクについては、対応するリモートクラスタがコール処理とロードバランシングに使用されるサーバを認識していることを確認してください。リモートクラスタ内のトランクによって使用される各コール処理サーバに接続するには、ローカルインタークラスタトランクを設定する必要があります。

トランクでのロードバランシングのためにトランクデバイスプールに割り当てられた Cisco Unified Communications Manager グループを使用している場合は、デバイス プールのコア設定 の設定タスク フローの設定を実行します。

## H.323 トランクの設定

次の手順を使用して、トランク導入のための設定を構成します。

### 手順

| ステップ1         | Cisco Unified CM Administration から、[デバイス(Device)]>[トランク(Trunk)] を選択しま<br>す。              |
|---------------|------------------------------------------------------------------------------------------|
| ステップ <b>2</b> | [新規追加] をクリックします。                                                                         |
| ステップ <b>3</b> | <b>中継タイプドロップダウンリストボックス</b> から、 <b>クラスタ間中継(非ゲートウェイ保護装置制</b><br>御)を選択する。                   |
| ステップ4         | [プロトコル(Protocol)] ドロップダウン リスト ボックスから、[SCCP] を選択します。                                      |
| ステップ5         | [ <b>デバイス名 (Device Name)]</b> テキストボックスに、トランクの一意の識別子を入力します。                               |
| ステップ6         | [ <b>デバイスプール</b> (device pool)] ドロップダウンリストボックスで、このトランクに設定したデバイスプールを選択します。                |
| ステップ <b>1</b> | ローカルクラスタ内のすべてのノードをこのトランクの処理用に使用する場合は、[すべての<br>アクティブな統合 CMノード上で実行 (Run)] チェックボックスをオンにします。 |
| ステップ8         | トランクでの暗号化メディアを許可する場合は、[ <b>srtp 許可</b> (srtp)] チェックボックスをオンに<br>します。                      |
| ステップ <b>9</b> | H. 235 パススルーを設定する場合は、h-235 パススルーを許可するチェックボックスをオンに<br>します。                                |
|               |                                                                                          |

**ステップ10** リモート Cisco Unified Communications Manager の情報セクションで、このトランクの接続先 のリモートサーバごとに1つの IP アドレスまたはホスト名を入力します。 翻訳について

このドキュメントは、米国シスコ発行ドキュメントの参考和訳です。リンク情報につきましては 、日本語版掲載時点で、英語版にアップデートがあり、リンク先のページが移動/変更されている 場合がありますことをご了承ください。あくまでも参考和訳となりますので、正式な内容につい ては米国サイトのドキュメントを参照ください。